## Cómo acceder a Google Classroom, Lexia e i-Ready para padres y estudiantes

- 1. Escribe la URL: "philasd.org"
- 2. Haz clic en la esquina superior derecha: Iniciar sesión
- 3. Introduce tu nombre de usuario, que es tu ID de estudiante

Introduce tu contraseña, que es una palabra corta con números

| Enter your Username<br>and Password |  |
|-------------------------------------|--|
| Username:                           |  |
| Password:                           |  |
| ❷ Forgot your password?             |  |
| LOGIN                               |  |

- 4. Una vez iniciada la sesión, serás dirigido al SIS, una página verde de información del estudiante
- 5. En la parte inferior izquierda verás "CENTRO DE MENSAJES"
- 6. Haz clic en "Centro de Mensajes"
- 7. Se verá así:

|                    | Message Center           |                         |                                 |                    |                   |  |  |
|--------------------|--------------------------|-------------------------|---------------------------------|--------------------|-------------------|--|--|
| Calendar           | Student Launch           | Student Launchpad       |                                 |                    |                   |  |  |
| Assignments        | Click on any icon to ope | en an application (STUE | ENTS ONLY-KEEP SCRO             | LLING FOR PARENT A | PPS)              |  |  |
| Grades             |                          |                         |                                 | schoolnet          |                   |  |  |
| Grade Book Updates | My Account               | Surveys                 | School Selection                | StudentNet         | Naviance          |  |  |
|                    | my Account               | Surveys                 | 3010013000001                   | Studentiver        | Naviance          |  |  |
| Schedule           |                          |                         |                                 |                    |                   |  |  |
| Reports            |                          |                         | 14                              |                    |                   |  |  |
| Message Center     |                          |                         | X                               | <b>ÖEd</b>         | McDougal<br>nline |  |  |
|                    |                          | ACTIVATE                | Edgenuity                       |                    | 10.11794          |  |  |
| More               | Achieve3000              | C8 Activate             | Edgenuity                       | HMH E0             | мунки             |  |  |
|                    | X                        | ×                       | i-Ready                         | Learning A-Z       | CORE 5            |  |  |
|                    | Imagine Language         | Imagine Math            | iReady                          | Learning A-Z       | Lexia Core5       |  |  |
|                    | Power UP                 |                         | Mc<br>Graw<br>Hill<br>Education | Pathblazer'        | R                 |  |  |
|                    | Lexia PowerUp            | MindMup                 | McGraw-Hill                     | PathBlazer         | Renaissance STAR  |  |  |
|                    |                          |                         |                                 | -97                |                   |  |  |

- 8. I-Ready y Lexia (CORE 5) están en la tercera fila.
- 9.

bicado más abajo (Por favor, desplázate hacia abajo) con un cuadrado verde

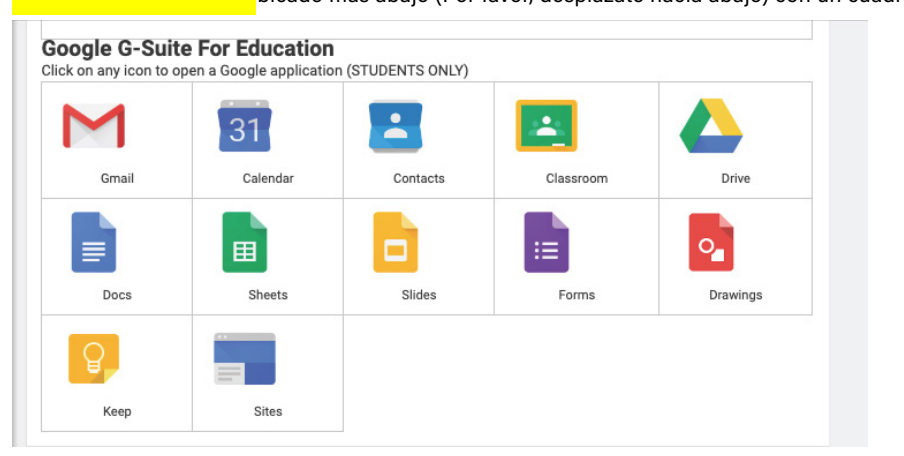